DDDDDD

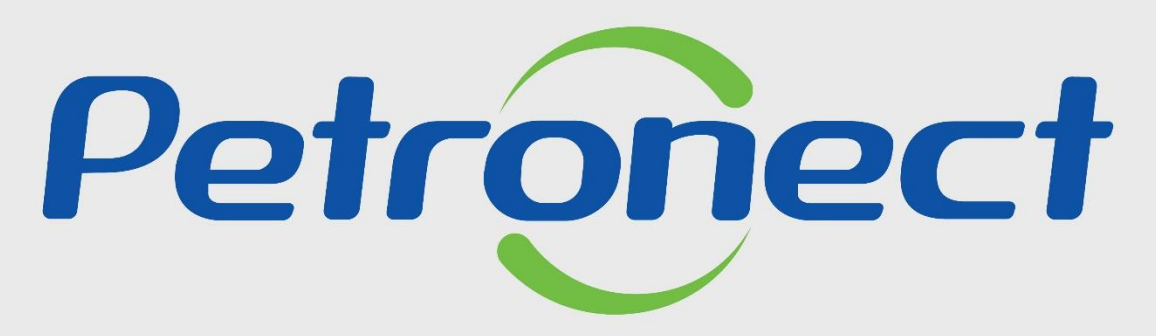

QUANDO CRIAMOS UMA BOA MARCA ABRIMOS UM PORTAL PARA O FUTURO

**ENVIO DE PROPOSTA - RFI** 

### Objetivo

Este material possibilita que o usuário fornecedor verifique as informações da oportunidade e envie anexos a proposta, desde que as oportunidades não tenham atingido a data e hora fim.

RFI é uma consulta prévia, sem campo de preço para preenchimento.

Este tipo de Oportunidade exige somente a inserção de anexos.

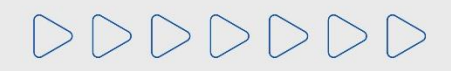

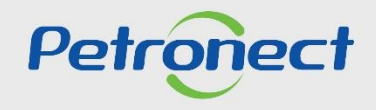

### Preenchimento da Proposta

Após efetuar o login no Portal Petronect, você poderá ir na tela inicial "Cotações Eletrônicas", após em "Painel de Oportunidades" e clique na aba "Minhas Participações". Utilize o "Parâmetro de Busca" para encontrar a oportunidade desejada.

|                                                            |                                                                  |                                        |                                | r                | ~              |              |          |                                                                                                    |
|------------------------------------------------------------|------------------------------------------------------------------|----------------------------------------|--------------------------------|------------------|----------------|--------------|----------|----------------------------------------------------------------------------------------------------|
| A Petronect Carlanto na<br>Sobre as Cotações El 2          | Penel de Oportunidades Desb                                      | Contratos e Pedid<br>loquear Sessão Pa | dos Entregas<br>Irti 3 a Minha | e Pag<br>Empresa | amentos        | Assinatura D | ligital  | <b>4</b> Após selecionar a aba " <b>Minhas Participações</b> ", utilize<br>" <b>Parâmetro de Busca</b> " para encontrar a oportunidade                           |
| Pré-Qualificações (523)<br>Ocultar/ exibir parâmetros o    | Leilões (47) Oportunidades Pú<br>le busca                        | iblicas (3932) Minh                    | nas Participações (1           | ) Oportunio      | dades Públicas | Encerradas ( | (0)      | desejada. Preencha o Número da Oportunidade no camp<br>"Número", caso não saiba o número, preencha um dos<br>campos do "Parâmetro de Busca" e clique em "Buscar" |
| Descrição do Objeto de Cor<br>Descri<br>Data pu<br>Data pu | tratação:<br>ção item:<br>blicação: 10 03.05.2022 Esta ta lúcio: |                                        | Até 28                         | 3.07.2022        |                |              |          |                                                                                                    |
| Família do<br>Tipo de p                                    | Data fim:                                                        | CP<br>V                                | Até                            |                  |                |              |          |                                                                                                    |
| Última atu<br>Status d<br>Buscar Reinicializar             | alização:<br>o evento: Oportunidades atuai                       | s ~                                    | Até                            |                  | ✓              |              |          | 5. Clique no ícone " <b>Criar</b><br>Proposta";                                                                                                    |
| Baixar Notas e Anexos                                      | Exportar V<br>Desc. do Objeto de Contratação                     | D                                      | oata Início                    | Hora Início      | Data Fim       | Hora Fim     | Status   | tus Tipo de Processo                                                                                                    |
| 7000181547                                                 | Teste Treinamento                                                | 11                                     | 1.09.2020                      | 09:00:00         | 08.10.2020     | 23:00:00     | Não cria | o criada Outros                                                                                                    |

Atenção: A busca pelos campos "Data" é limitada a 90 dias, independente do período.

DDDDDD

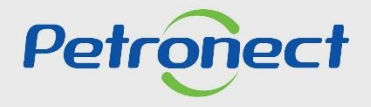

### Preenchimento da Proposta

| Enviar Verificar Fechar S                          | ala de colaboração Resumo da Oportunidade Salvar como rascunho D | ownload Importar Declínio Total                               |
|----------------------------------------------------|------------------------------------------------------------------|---------------------------------------------------------------|
| Proposta '8010005620' criada                       | ◄                                                                |                                                               |
| Cabeçalho Itens                                    | 6. Será exibida uma mensagem com o número<br>da cotação criada;  |                                                               |
| Parâmetros da oportunidade<br>Moeda: Real - Brasil | Status e estatis                                                 | licas                                                         |
| Valor total: 0,00                                  | Data de criação:<br>Criado por:                                  | 11.09.2020 09:21:03 ZBRMS<br>Senhor F_BETZ_2 Fornecedor SRM 7 |
|                                                    | Modificado em:                                                   | 11.09.2020 09:21:03 ZBRMS                                     |
|                                                    | Modificado por:                                                  | Senhor F_BETZ_2 Fornecedor SRM 7                              |

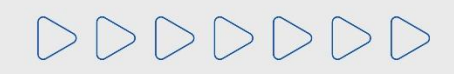

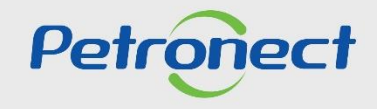

### Inclusão de Comentários e Anexos na Proposta

Para inserir um comentário ao Comprador/Contratador, clique no link "Comentários" da opção Fornecedor conforme destaque.

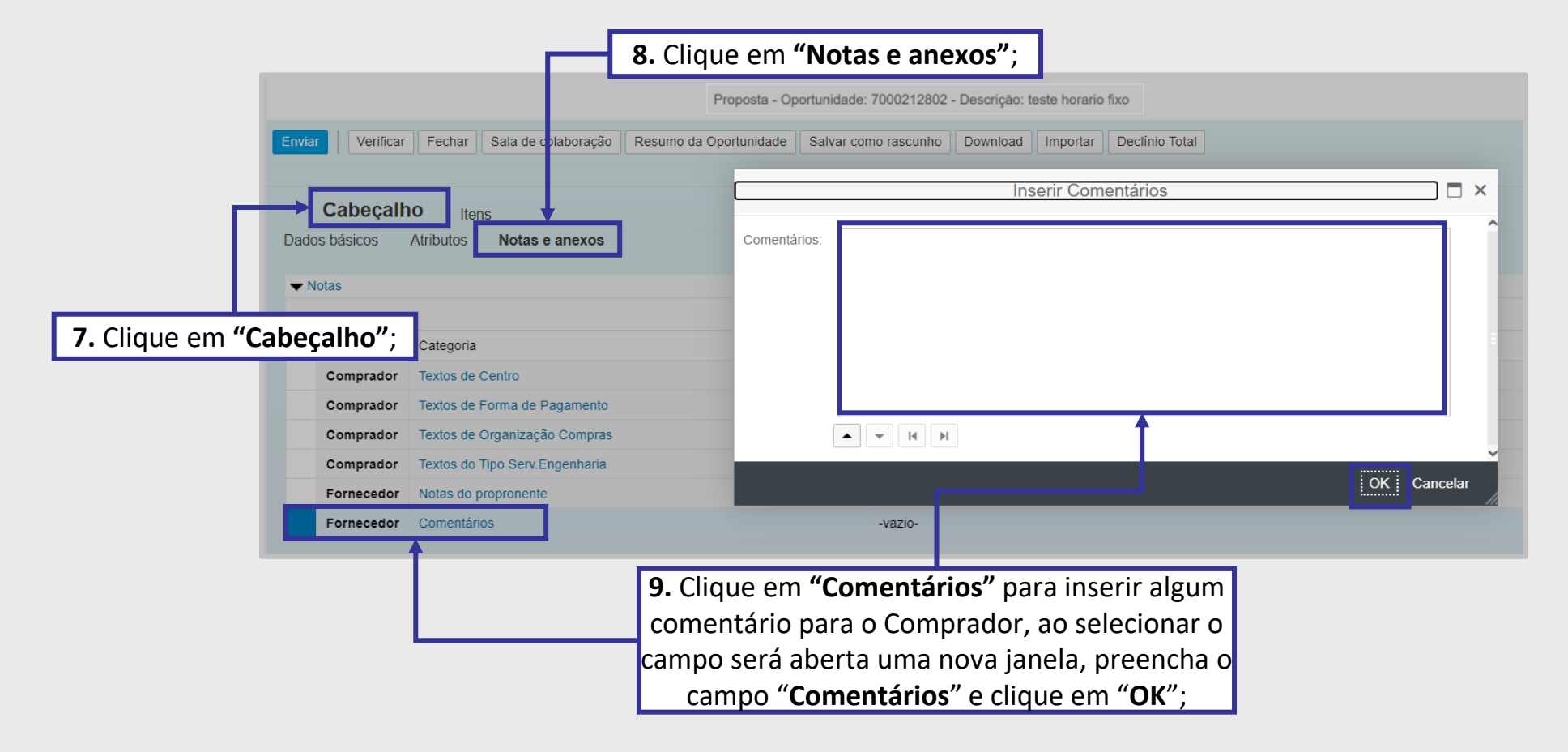

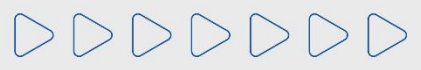

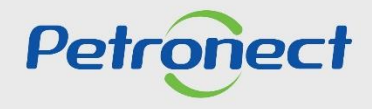

### Inclusão de Comentários e Anexos na Proposta

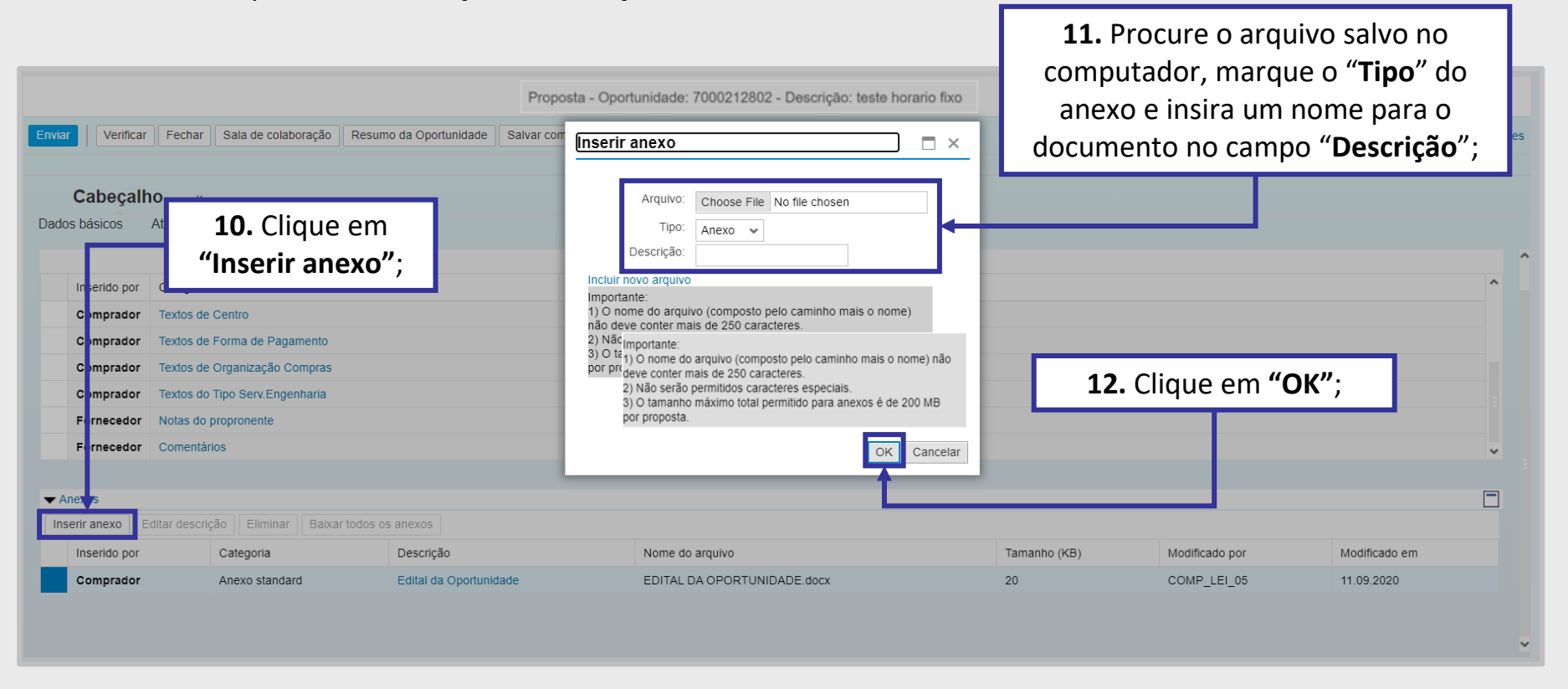

Insira os anexos em seu tipo correto. Atenção as instruções na tela!

**Importante**: No campo "**Tipo**", poderá vir outros tipos de diferentes Anexos, como a PPU e DFP. É muito importante que selecione a opção certa e anexe o documento relacionado ao campo "**Tipo**" selecionado.

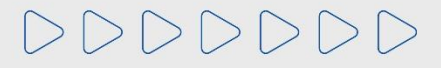

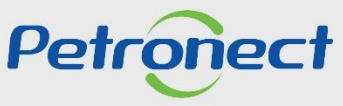

### Envio da Proposta

|                                                                              | Proposta - Oportunidade: 7000212802 - Descrição: te | <b>13.</b> Você taml<br>Elas ficam co | oém poderá<br>ed<br>om o status ' | salvar sua p<br>itá-la poste<br><b>'Memoriza</b> o | proposta<br>riorment<br><b>do"</b> no Pa | como rascunho e voltar a<br>e.<br>ainel de Oportunidades; |
|------------------------------------------------------------------------------|-----------------------------------------------------|---------------------------------------|-----------------------------------|----------------------------------------------------|------------------------------------------|-----------------------------------------------------------|
| Enviar Verificar Fechar Sala de colaboração Resumo da Oportunidade Salvar co | mo rascunho Download Importar Declínio Total        |                                       | Ve                                | oltar para o Painel de Oportu                      | unidades                                 |                                                           |
| Cabeçalho Itens                                                              |                                                     |                                       |                                   |                                                    |                                          |                                                           |
| Di dos básicos Atributos Notas e anexos                                      |                                                     |                                       |                                   |                                                    |                                          |                                                           |
| Insertido por <b>14.</b> Após preencher toda oportu                          | unidade, clique                                     |                                       |                                   |                                                    | ^ ^                                      |                                                           |
| Comprador                                                                    |                                                     |                                       |                                   |                                                    |                                          |                                                           |
| Comprador EIII EIIVIdI ,                                                     |                                                     |                                       |                                   |                                                    |                                          |                                                           |
| Comprador Textos de Organização Compras                                      | -vazio-                                             |                                       |                                   |                                                    |                                          |                                                           |
| Comprador Textos do Tipo Serv.Engenharia                                     | -vazio-                                             |                                       |                                   |                                                    |                                          |                                                           |
| Fornecedor Notas do propronente                                              | -vazio-                                             |                                       |                                   |                                                    |                                          |                                                           |
| Fornecedor Comentários                                                       | Teste para Treinamento                              |                                       |                                   |                                                    | ~                                        |                                                           |
|                                                                              |                                                     |                                       |                                   |                                                    |                                          |                                                           |
| ▼ Anexos                                                                     |                                                     |                                       |                                   |                                                    |                                          |                                                           |
| Inserir anexo Editar descrição Eliminar Baixar todos os anexos               |                                                     |                                       |                                   |                                                    | _                                        |                                                           |
| Inserido por Categoria Descrição                                             | Nome do arquivo                                     | Tamanho (KB)                          | Modificado por                    | Modificado em                                      |                                          |                                                           |
| Comprador Anexo standard Edital da Oportunidade                              | EDITAL DA OPORTUNIDADE.docx                         | 20                                    | COMP_LEI_05                       | 11.09.2020                                         |                                          |                                                           |
| Fornecedor Anexo Anexo da Oportunidade 70001815                              | 47 Snow.docx                                        | 1967                                  | F_BETZ_2                          | 11.09.2020                                         |                                          |                                                           |

Atenção: Após o encerramento do prazo de apresentação de Propostas (Data fim da Oportunidade) as propostas gravadas como rascunho são consideradas como não apresentadas e serão descartadas pelo sistema.

Utilize o botão "Verificar", para conferir se todos os campos foram preenchidos.

# 

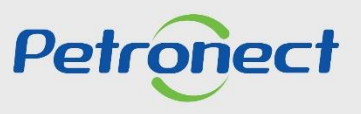

### **Comprovante de envio**

|                                      | <b>15.</b> C                                                 | lique em " <b>Atualizar</b> ";                |                             |                                     |              |                |                            |          |
|--------------------------------------|--------------------------------------------------------------|-----------------------------------------------|-----------------------------|-------------------------------------|--------------|----------------|----------------------------|----------|
|                                      |                                                              | Proposta - Opo                                | rtunidade: 7000212          | 802 - Descrição: teste horario fixo |              |                |                            |          |
| 🖉 Editar 🛛 🗘 🗍 Fec                   | har Sala de colaboração                                      | Comprovante de envio da proposta Resumo da Op | oortunidade Download        | Declínio Total                      |              | Volt           | ar para o Painel de Oportu | inidades |
| Cabeçalho<br>Dados básicos Atributo  | Itens<br>os <b>Notas e anexos</b>                            |                                               |                             |                                     |              |                |                            |          |
| Inserido por Catego                  | pria                                                         | Descrição                                     |                             |                                     |              |                |                            | ^ ^      |
| Comprador Textos<br>Comprador Textos | de Centro<br>de Forma de Pagamento<br>de Organização Compras | <b>16.</b> C                                  | lique em " <b>(</b><br>de f | Comprovante de Env<br>Proposta".    | /10          |                |                            |          |
| Comprador Textos                     | do Tipo Serv.Engenharia                                      |                                               |                             | •                                   |              |                |                            |          |
| Fornecedor Notas                     | do propronente                                               | -vazio-                                       |                             |                                     |              |                |                            |          |
| Fornecedor Comer                     | ntários                                                      | Teste para Tre                                | inamento                    |                                     |              |                |                            | ~        |
| ✓ Anexos Inserir anexo Editar des    | scrição Eliminar Baixar tod                                  | os os anexos                                  |                             |                                     |              |                |                            |          |
| Inserido por                         | Categoria                                                    | Descrição                                     | Nome do arc                 | quivo                               | Tamanho (KB) | Modificado por | Modificado em              |          |
| Comprador                            | Anexo standard                                               | Edital da Oportunidade                        | EDITAL DA C                 | DPORTUNIDADE.docx                   | 20           | COMP_LEI_05    | 11.09.2020                 |          |
| Fornecedor                           | Anexo                                                        | Anexo da Oportunidade 7000181547              | Snow.docx                   |                                     | 1967         | F_BETZ_2       | 11.09.2020                 |          |

Certifique-se que sua proposta foi enviada até a data e hora fim da oportunidade! E verifique o "Comprovante de Envio de Proposta"!

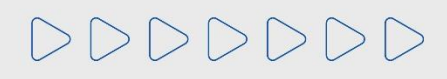

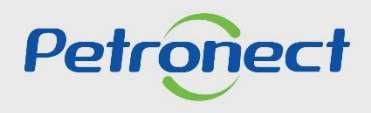

### **Comprovante de envio**

|                                                                                     | <ol> <li>Ao clicar em "Comprovante de Envio<br/>apresentará um novo pop up, clique</li> </ol> | o <b>de Proposta",</b> o sistema<br>em " <b>Baixar arquivo</b> "; |
|-------------------------------------------------------------------------------------|-----------------------------------------------------------------------------------------------|-------------------------------------------------------------------|
| Baixar arquivo 'Comprovante<br>Quando o download do arquiv<br>Fechar Baixar arquivo | de_envio_da_proposta.pdf'<br>o estiver completo, fechar a janela do browser                   |                                                                   |
| vante <u></u><br>arquiv<br>iivo                                                     | de_envio_da_proposta.pdf'<br>o estiver completo, fechar a janela do browser                   |                                                                   |

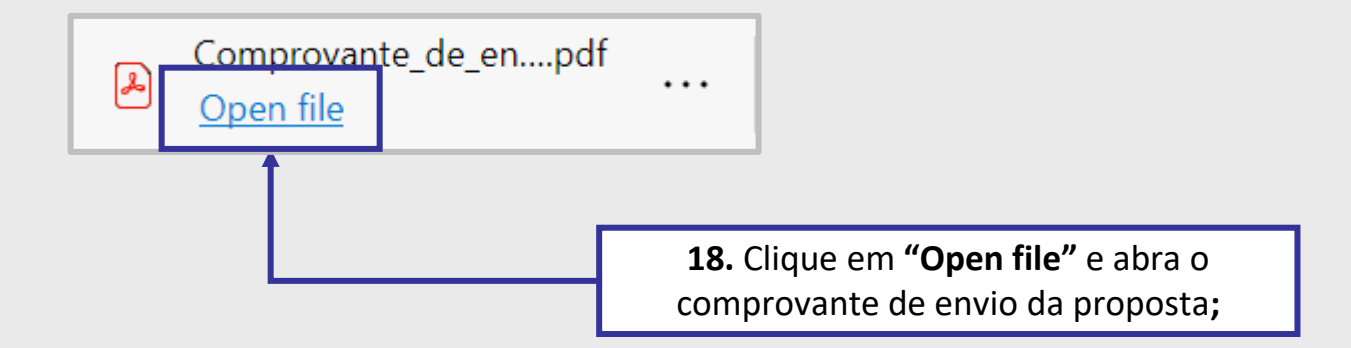

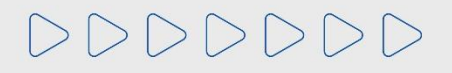

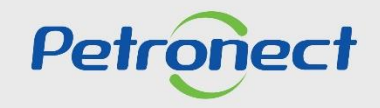

### Comprovante de envio de Proposta

| Pet                    | ronect               |                          | Comprovante de envio da proposta<br>Teste Treinamento            | a                    | Número da<br>700    | Oportunidade<br>)181547 |    |                    |           |                       |
|------------------------|----------------------|--------------------------|------------------------------------------------------------------|----------------------|---------------------|-------------------------|----|--------------------|-----------|-----------------------|
|                        |                      |                          | Dados Básicos                                                    |                      |                     |                         |    |                    |           |                       |
| Organização de Comp    | oras                 |                          | Unidade RNCE PE2_220 -2                                          |                      |                     |                         |    |                    |           |                       |
| Comprador Responsá     | ivel                 |                          | COMP_LEI_05 -                                                    |                      |                     |                         |    |                    |           |                       |
| Categoria do Produto   |                      |                          | Não informado                                                    |                      |                     |                         |    |                    |           |                       |
| Tipo de Oportunidade   | )                    |                          | RFI                                                              |                      |                     |                         |    |                    |           |                       |
| Critério de Julgament  | to                   |                          | Por Item                                                         |                      |                     |                         |    |                    |           |                       |
| ID da Oportunidade     |                      |                          | 7000181547                                                       |                      |                     |                         |    |                    |           |                       |
| Nome da Oportunidad    | le                   |                          | Teste Treinamento                                                |                      |                     |                         |    |                    |           |                       |
| Data de Publicação     |                      |                          | 11.09.2020 / 07:39:49                                            |                      |                     |                         |    |                    |           |                       |
| Início do Período de C | Cotação              |                          | 11.09.2020 / 09:00:00                                            |                      |                     |                         |    |                    |           |                       |
| Fim do Período de Co   | tação                |                          | 08.10.2020 / 23:00:00                                            |                      |                     |                         |    |                    |           |                       |
| Status da proposta     |                      |                          | Cotação apresentada                                              |                      |                     |                         |    |                    |           |                       |
| Moeda Principal        |                      |                          | BRL Real - Brasil                                                |                      |                     |                         |    |                    |           |                       |
| Data Leitura           | Data de              | Cor<br>e Envio da Propos | ntrole de Leitura e Participação da Opor<br>sta Tipo de Proposta | tunidade<br>1º usuár | io que leu a oport. | Usuário que Enviou      |    |                    |           |                       |
| 11.09.2020 / 09:2      | 11:05 11.0           | 9.2020 / 09:38:16        | Enviado                                                          |                      | F_BETZ_2            | F_BETZ_2                |    |                    |           |                       |
|                        |                      |                          |                                                                  |                      |                     |                         | 10 | Anós afat          | uar o dov | vaload do documento   |
|                        |                      |                          | Anexos do Processo                                               |                      |                     |                         |    | <b>.</b> Apos cict |           |                       |
| Criador do Anexo       | Nome do An           | exo                      | Tipo do Anexo                                                    | Tamanho Anex         | ko Data             | e hora de upload        | se | rá apresent        | ado o co  | mprovante de envio da |
| F_BETZ_2               | Snow.doc>            | (                        | Anexo                                                            | 7639 KB              | 11.0                | 9.2020 / 10:37:10       |    |                    |           |                       |
|                        |                      |                          |                                                                  |                      |                     |                         |    |                    | proposta  | em PDF;               |
|                        |                      |                          | Comentários do Fornecedor                                        |                      |                     |                         |    |                    |           |                       |
| Usuário                | Âmbito               |                          | Co                                                               | omentários           |                     |                         |    |                    |           |                       |
| F_BETZ_2               | Oportunidade         | Teste para Treina        | mento                                                            |                      |                     |                         |    |                    |           |                       |
| Comprovante extraíd    | o em 11.09.2020 às 0 | 9:40:15                  | Pag: 1/1                                                         |                      |                     |                         |    |                    |           |                       |

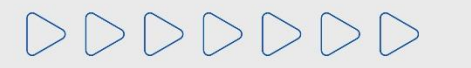

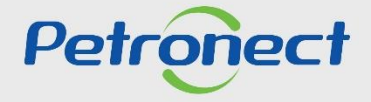

### Retorno ao Painel de Oportunidade

|                                                    | Proposta - Op                                                                                          | portunidade: 7000212                                    | 802 - Descrição: teste horario fixo                   |                                       |
|----------------------------------------------------|----------------------------------------------------------------------------------------------------|---------------------------------------------------------|-------------------------------------------------------|---------------------------------------|
| 🖉 Editar 🛛 🗘                                       | Fechar Sala de colaboração Comprovante de envio da proposta                                            | Resumo da Oportunidade                                  | Download Declínio Total                               | Voltar para o Painel de Oportunidades |
| Cabeçalh                                           | 10 Itens                                                                                               |                                                         |                                                       |                                       |
| Dados básicos                                      | Atributos Notas e anexos                                                                               |                                                         | <b>20.</b> Para retornar ao Painel de oportunidades,  |                                       |
| Inserido por                                       | Categoria                                                                                              | Descrição                                               | clique em "Voltar para o Painel de<br>Oportunidades": |                                       |
| Comprador                                          | Textos de Centro                                                                                       | -vazio-                                                 |                                                       |                                       |
| Comprador                                          | Textos de Forma de Pagamento                                                                           | -vazio-                                                 |                                                       |                                       |
| Comprador                                          | Textos de Organização Compras                                                                          | -vazio-                                                 |                                                       |                                       |
| Comprador                                          | Textos do Tipo Serv.Engenharia                                                                         | -vazio-                                                 |                                                       |                                       |
| Fornecedor                                         | Notas do propronente                                                                                   | -vazio-                                                 |                                                       |                                       |
| Fornecedor                                         | Comentários                                                                                            | Teste para Treinamento                                  |                                                       | ¥                                     |
| Comprador<br>Comprador<br>Fornecedor<br>Fornecedor | Textos de Organização Compras<br>Textos do Tipo Serv.Engenharia<br>Notas do propronente<br>Comentários | -vazio-<br>-vazio-<br>-vazio-<br>Teste para Treinamento |                                                       |                                       |

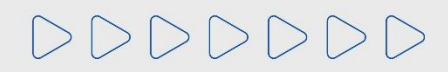

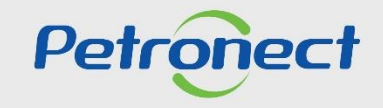

### Status da Cotação

| ras colações ciedonicas Paliel de                                                                                                    | Oportanidades Desbio                                                                                                    | quear Sessau Fall                    | icipações da minilla El                          | nprosa                                   |                                                      |                                              |                                                                             |                                                                                                |                  |             |        |
|----------------------------------------------------------------------------------------------------|----------------------------------------------------------------------------------------------------|--------------------------------------|--------------------------------------------------|------------------------------------------|------------------------------------------------------|----------------------------------------------|-----------------------------------------------------------------------------|------------------------------------------------------------------------------------------------|------------------|-------------|--------|
| Minhas Participações (6) Minhas                                                                                                    | s Participações - BETA (22                                                                                                    | ) Pré-Qualificações                  | s (71) Leilões (4)                               | Oportunidades                            | Públicas (1                                          | ) Oportuni                                   | dades Públicas Encerradas (0)                                               |                                                                                                |                  |             |        |
| Ocultar/ exibir parâmetros de busca                                                                                                    |                                                                                                    |                                      |                                                  |                                          |                                                      |                                              |                                                                             |                                                                                                |                  |             |        |
| Número                                                                                                    | :                                                                                                    |                                      |                                                  |                                          |                                                      |                                              |                                                                             |                                                                                                |                  |             |        |
| Descrição do Objeto de Contratação                                                                                                    | :                                                                                                    |                                      |                                                  |                                          |                                                      |                                              |                                                                             |                                                                                                |                  |             |        |
| Descrição ítem                                                                                                    | :                                                                                                    |                                      |                                                  |                                          |                                                      |                                              |                                                                             |                                                                                                |                  |             |        |
| Data publicação                                                                                                    | 23.06.2022                                                                                                    | đ                                    | Até 2                                            | 8.07.2022                                | 14                                                   |                                              |                                                                             |                                                                                                |                  |             |        |
| Data início:                                                                                                    | <u>ه</u>                                                                                                    | 4                                    | Até                                              |                                          | 14                                                   |                                              |                                                                             |                                                                                                |                  |             |        |
| Data fim:                                                                                                    | · •                                                                                                    | ā.                                   | Até                                              | [                                        | 14                                                   |                                              |                                                                             |                                                                                                |                  |             |        |
| Família do material:                                                                                                    | :                                                                                                    | 9                                    |                                                  |                                          |                                                      |                                              |                                                                             |                                                                                                |                  |             |        |
| Tipo de processo                                                                                                    | :                                                                                                    | ~                                    |                                                  |                                          |                                                      |                                              |                                                                             |                                                                                                |                  |             |        |
|                                                                                                    |                                                                                                    |                                      |                                                  |                                          | -                                                    |                                              |                                                                             |                                                                                                |                  |             |        |
| Estado                                                                                                    | · • 🖓                                                                                                    |                                      |                                                  |                                          | 4                                                    |                                              |                                                                             |                                                                                                |                  |             |        |
| Estado<br>Última atualização:                                                                                                    |                                                                                                    | 1<br>1                               | Até                                              | [                                        | 14 P                                                 |                                              |                                                                             |                                                                                                |                  |             |        |
| Estado<br>Última atualização<br>Status do evento:                                                                                                    | <ul> <li>Coportunidades atua</li> </ul>                                                                                                    | ا<br>iis ب                           | Até                                              | E                                        | 14 <b>-</b>                                          |                                              |                                                                             |                                                                                                |                  |             |        |
| Estado<br>Última atualização<br>Status do evento<br>Buscar Reinicializar                                                                                                | <ul> <li>Oportunidades atua</li> </ul>                                                                                                    | a<br>iis ∨                           | Até                                              | E                                        | 2<br>2                                               |                                              |                                                                             |                                                                                                |                  |             |        |
| Estado<br>Última atualização<br>Status do evento<br>Buscar Reinicializar<br>Baixar Notas e Anexos Exportar                                                              | <ul> <li>CP</li> <li>Oportunidades atua</li> </ul>                                                                                                    | a]<br>lis ∨                          | Até                                              | [                                        | <b>क</b>                                             |                                              |                                                                             |                                                                                                |                  |             |        |
| Estado<br>Ultima atualização<br>Status do evento<br>Buscar Reinicializar<br>Baixar Notas e Anexos Exportar<br>Número Desc. do                                           | <ul> <li>CP</li> <li>Oportunidades atua</li> <li>Objeto de Contratação</li> </ul>                                                                               | a)<br>Nis V                          | Até<br>Data Início                               | [<br>Hora Início D                       | ii iii iiiiiiiiiiiiiiiiiiiiiiiiiiiiii                | Hora Fim                                     | Status                                                                      | Tipo de Processo                                                                               |                  |             |        |
| Estado<br>Última atualização<br>Status do evento<br>Buscar Reinicializar<br>Baixar Notas e Anexos Exportar<br>Número Desc. do<br>21. Ao retorna                         | <ul> <li>         IP     </li> <li>         Oportunidades atua     </li> <li>         Objeto de Contratação     </li> <li>         ar ao Painel     </li> </ul> | a<br>ais v<br>de oportu              | Até                                              | Hora Início D                            | Data Fim                                             | Hora Fim<br>12:00:00                         | Status<br>Cotação apresentada                                               | Tipo de Processo<br>Oportunidades Públicas                                                     | Q                | 0           | R C    |
| Estado<br>Última atualização<br>Status do evento<br>Buscar Reinicializar<br>Baixar Notas e Anexos Exportar<br>To Número Desc. do<br>21. AO retorna                      | <ul> <li></li></ul>                                                                                                    | a<br>ais                             | Até Data Início                                  | Hora Início D<br>Verifiqu                | Data Fim<br>2.2022<br>2.2022                         | Hora Fim<br>12:00:00<br>12:00:00             | Status<br>Cotação apresentada<br>Cotação apresentada                        | Tipo de Processo<br>Oportunidades Públicas<br>Oportunidades Públicas                           | Q<br>Q           | 0           | ©<br>© |
| Estado<br>Ultima atualização<br>Status do evento<br>Buscar Reinicializar<br>Balxar Notas e Anexos Exportar<br>Número Desc. do<br>21. Ao retorna<br>que o Stat           | <ul> <li></li></ul>                                                                                                    | a<br>ais<br>de oportu<br>unidade n   | Data Início<br>Inidades,<br>nudou de             | Hora Inicio D<br>Verifiqu<br><b>"Não</b> | Data Fim<br>2022<br>3.2022<br>3.2022                 | Hora Fim<br>12:00:00<br>12:00:00             | Status<br>Cotação apresentada<br>Cotação apresentada<br>Cotação apresentada | Tipo de Processo<br>Oportunidades Públicas<br>Oportunidades Públicas<br>Oportunidades Públicas | Q<br>Q<br>Q      | 0<br>0<br>0 | ©<br>© |
| Estado<br>Ultima atualização<br>Status do evento<br>Buscar Reinicializar<br>Baixar Notas e Anexos Exportar<br>Número Desc. do<br>21. Ao retorna<br>que o Statu<br>Criad | <ul> <li>♦</li></ul>                                                                                                    | de oportu<br>unidade n<br>acão apres | Data Inicio<br>Inidades,<br>nudou de<br>sentada" | Hora Inicio C<br>Verifiqu<br>"Não        | ata Fim<br>C<br>2022<br>2022<br>2022<br>2022<br>2022 | Hora Fim<br>12:00:00<br>12:00:00<br>07:20:00 | Status<br>Cotação apresentada<br>Cotação apresentada<br>Cotação apresentada | Tipo de Processo<br>Oportunidades Públicas<br>Oportunidades Públicas<br>Oportunidades Públicas | Q<br>Q<br>Q<br>Q |             |        |

**Observação**: Caso tenha esquecido de retirar o "**Comprovante de envio da proposta**", clique no ícone da lupa " <a>"</a> e baixe o comprovante de envio da proposta é garantia da participação da sua empresa na oportunidade.

# DDDDDD

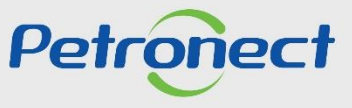

### Informações Úteis

- Erro ao anexar documentos na aba "Cabeçalho > Notas e Anexos > Notas", "Cabeçalho > Notas e Anexos > Anexos", e /ou inserir justificativa: Verifique se o nome do arquivo contém algum tipo de caracter especial, pois não poderá conter nenhum.
- O nome do arquivo não poderá ultrapassar de 250 caracteres.
- O tamanho máximo total permitido de anexos é de 200MB por proposta e também na Sala de Colaboração.
   Caso ultrapasse, o arquivo deverá ser fracionado.
- □ Erro ao tentar enviar proposta: O Portal Petronect não permite mais o envio de proposta em uma mesma Oportunidade, pelo mesmo CPF, mesmo que o envio ocorra por empresas diferentes.
- **Erro ao tentar anexar documentos do tipo (.txt)**: O sistema não aceita arquivo com a extensão (.txt).
- Caso a sua sessão esteja travada por abertura de várias sessões do Portal Petronect, clique em "Cotações Eletrônicas", após "Desbloquear Sessão" e destrave a sessão.

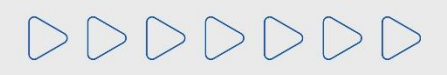

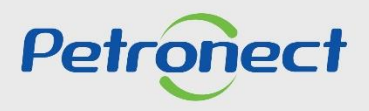

DDDDDD

# Petronect

## QUANDO CRIAMOS UMA BOA MARCA ABRIMOS UM PORTAL PARA O FUTURO

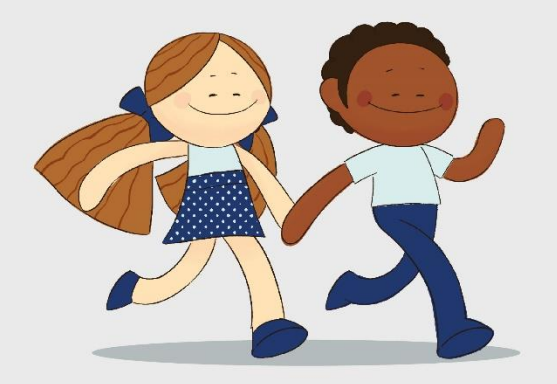

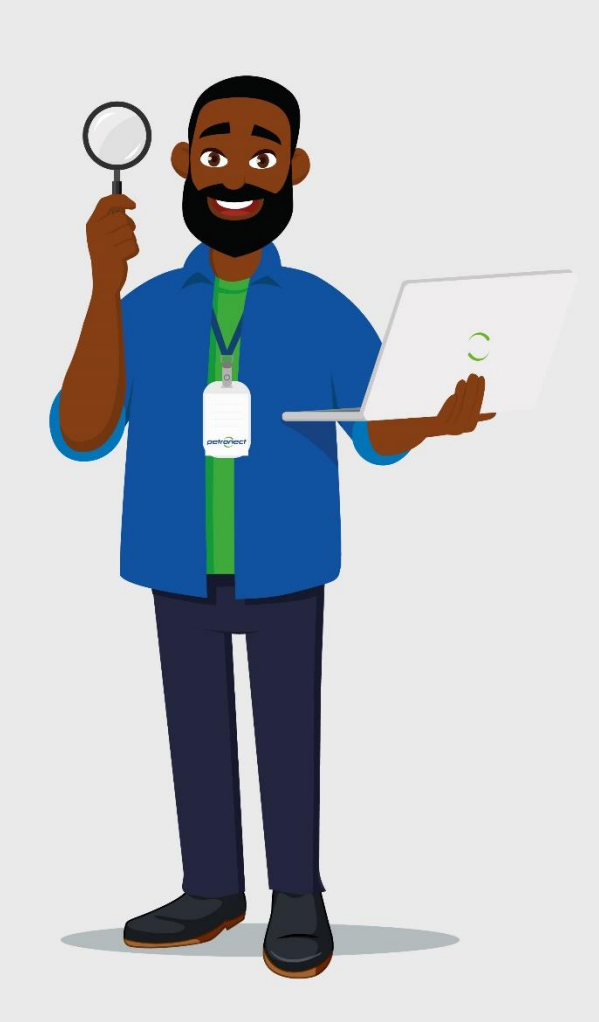